## **NEW CSP PORTAL**

The following process is the same for all functionaries in the initial login. For Demo purpose, the steps are shown for the DA Login.

## 1. Login Instructions Screens

1. Enter the URL <u>www.vswsonline.ap.gov.in</u> for accessing the portal. Click on Log In

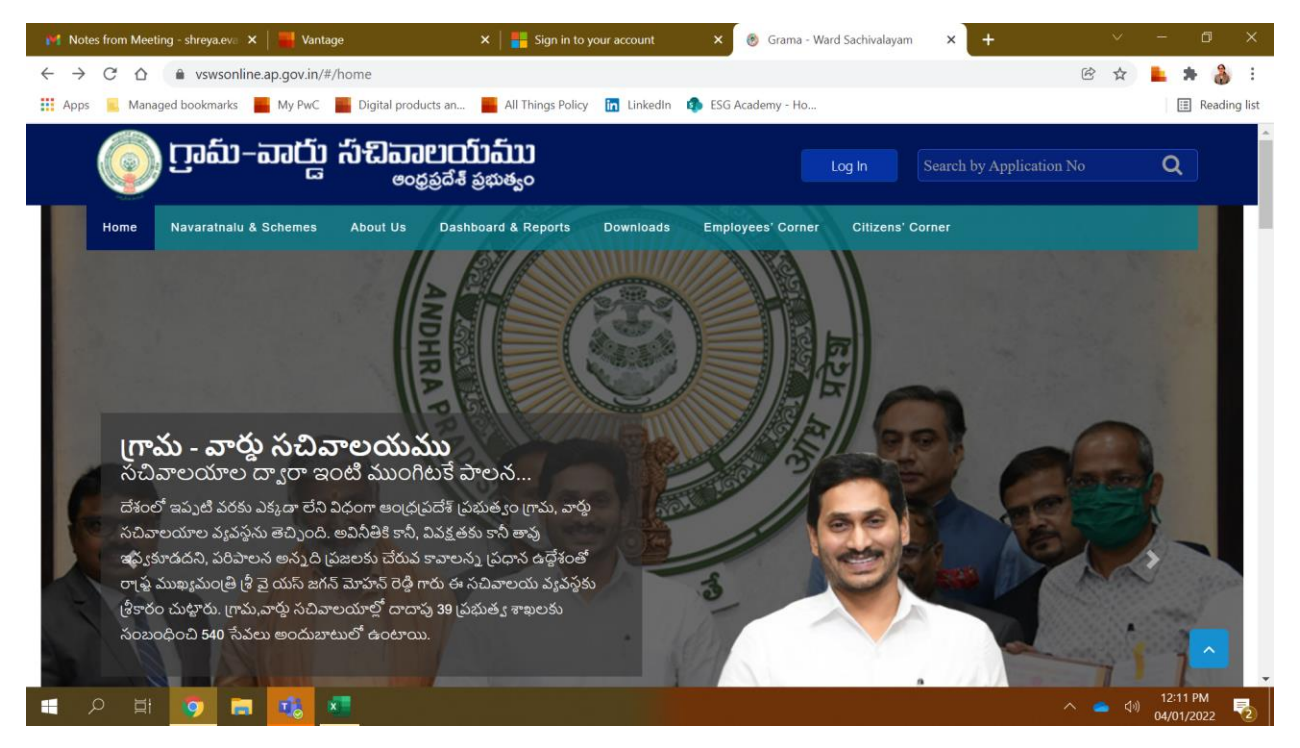

2. Enter Sign in ID and Passwords

|                                                                                    | × 📑 Sign in to your account × 📑 Sign in to your account × +                                                            | ~ - ¤ ×                           |
|------------------------------------------------------------------------------------|----------------------------------------------------------------------------------------------------|-----------------------------------|
| ← → C ☆ 🌢 login.microsoftonline.com/27f010d0-96ad-4                                | ca4-b62d-ae78a4a2a430/oauth2/v2.0/authorize?client_id=26eba3e6-0f1d-4436-a926-080ff94                                  | ob1f 🖻 🕁 💄 🗯 🍰 🗄                  |
| 🏥 Apps 🧧 Managed bookmarks 📕 My PwC 📕 Digital products an.                         | 🧧 All Things Policy   🛅 LinkedIn 🤹 ESG Academy - Ho                                                                    | E Reading list                    |
|                                                                                    |                                                                                                    |                                   |
|                                                                                    |                                                                                                    |                                   |
|                                                                                    |                                                                                                    |                                   |
|                                                                                    | Microsoft                                                                                                    |                                   |
|                                                                                    | Sign in                                                                                                    |                                   |
|                                                                                    | Sign in                                                                                                    |                                   |
|                                                                                    | 10/90/80-DA@apgsws.onmicrosoft.com                                                                                     |                                   |
|                                                                                    | Can't access your account?                                                                                             |                                   |
|                                                                                    |                                                                                                    |                                   |
|                                                                                    | Back Next                                                                                                    |                                   |
|                                                                                    |                                                                                                    |                                   |
|                                                                                    |                                                                                                    |                                   |
|                                                                                    | Q Sign-in options                                                                                                    |                                   |
|                                                                                    |                                                                                                    |                                   |
|                                                                                    |                                                                                                    |                                   |
|                                                                                    |                                                                                                    | Terms of use Privacy & cookies    |
|                                                                                    |                                                                                                    | ∧ <b></b> (₀) <sup>12:12 PM</sup> |
|                                                                                    |                                                                                                    | 04/01/2022                        |
| 附 Notes from Meeting - shreya.eva 🗙   🚟 Vantage                                    | × 📑 Sign in to your account × 👫 Sign in to your account × +                                                            | ~ - a ×                           |
| $\leftarrow$ $\rightarrow$ C $\triangle$ login.microsoftonline.com/27f010d0-96ad-4 | ca4-b62d-ae78a4a2a430/oauth2/v2.0/authorize?client_id=26eba3e6-0f1d-4436-a926-080ff94                                  | ob1f 🖻 🖈 💄 🛊 🌡 🗄                  |
| 👯 Apps 🧧 Managed bookmarks 📕 My PwC 📕 Digital products an.                         | 📕 All Things Policy 🛅 LinkedIn 🦚 ESG Academy - Ho                                                                      | 🖽 Reading list                    |
|                                                                                    |                                                                                                    |                                   |
|                                                                                    |                                                                                                    |                                   |
|                                                                                    |                                                                                                    |                                   |
|                                                                                    |                                                                                                    |                                   |
|                                                                                    |                                                                                                    |                                   |
|                                                                                    | Microsoft                                                                                                    |                                   |
|                                                                                    | Microsoft<br>← 10790780-da@apgsws.onmicrosoft.com                                                                      |                                   |
|                                                                                    | <ul> <li>Microsoft</li> <li>← 10790780-da@apgsws.onmicrosoft.com</li> <li>Enter password</li> </ul>                    |                                   |
|                                                                                    | ← 10790780-da@apgsws.onmicrosoft.com Enter password                                                                    |                                   |
|                                                                                    | Microsoft<br>← 10790780-da@apgsws.onmicrosoft.com<br>Enter password<br>                                                |                                   |
|                                                                                    | Microsoft<br><ul> <li>10790780-da@apgsws.onmicrosoft.com</li> </ul> Enter password Forgot my password                  |                                   |
|                                                                                    | Microsoft<br><ul> <li>10790780-da@apgsws.onmicrosoft.com</li> </ul> Enter password Forgot my password Sign in          |                                   |
|                                                                                    | Microsoft<br><ul> <li>10790780-da@apgsws.onmicrosoft.com</li> </ul> <li>Enter password Forgot my password Sign in</li> |                                   |
|                                                                                    | Microsoft<br>• 10790780-da@apgsws.onmicrosoft.com<br>Enter password<br>•<br>Forgot my password<br>Sign in              |                                   |
|                                                                                    | Microsoft<br>c 10790780-da@apgsws.onmicrosoft.com<br>Enter password<br>                                                |                                   |
|                                                                                    | Microsoft  10790780-da@apgsws.onmicrosoft.com  Enter password  Forgot my password  Sign in                             |                                   |
|                                                                                    | Microsoft<br>c 10790780-da@apgsws.onmicrosoft.com<br>Enter password<br>                                                | Terms of use Privacy & cookies    |

3. Once password is entered, update your password screen comes next when logging in for first time. This screen allows users to update new password

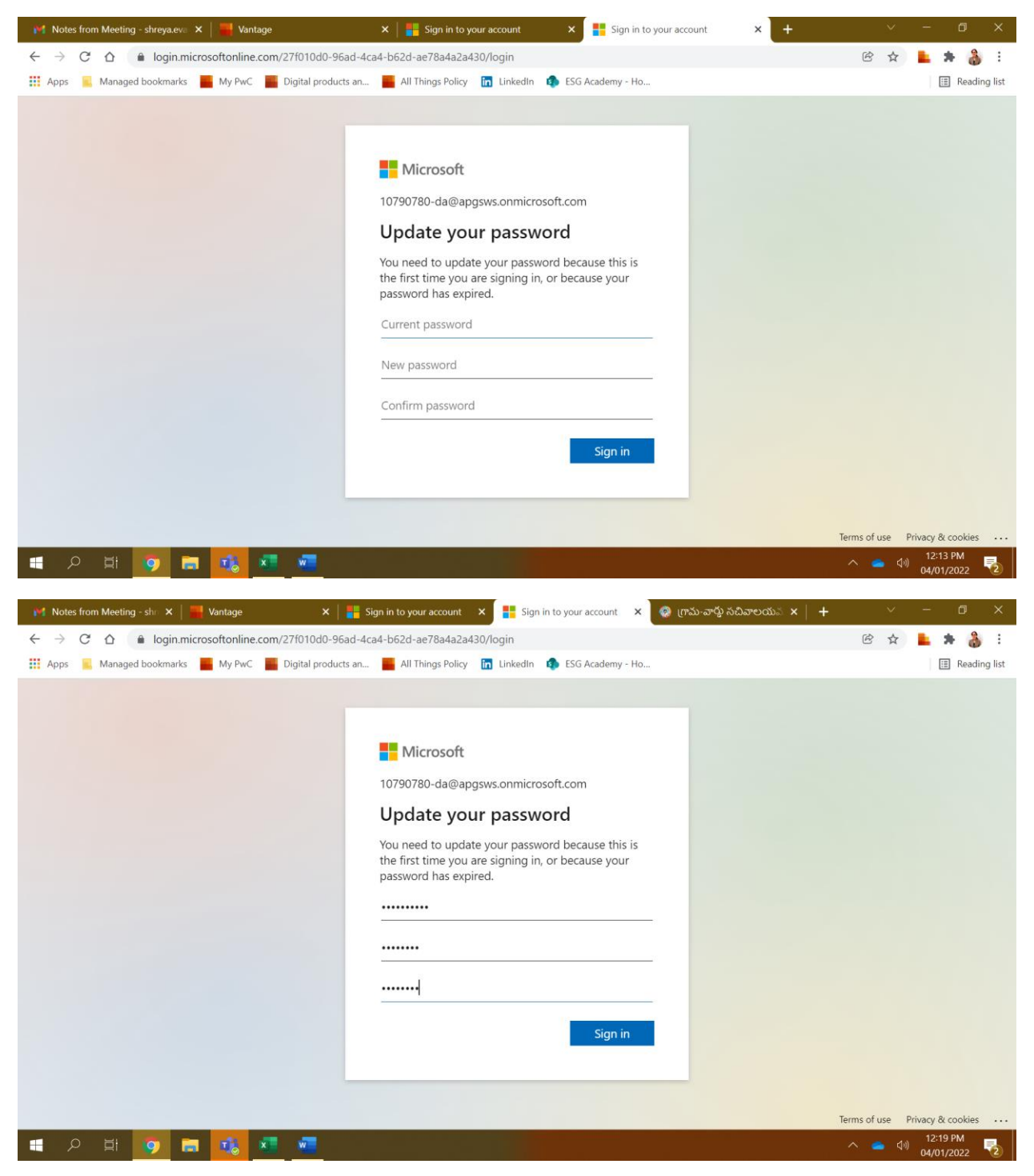

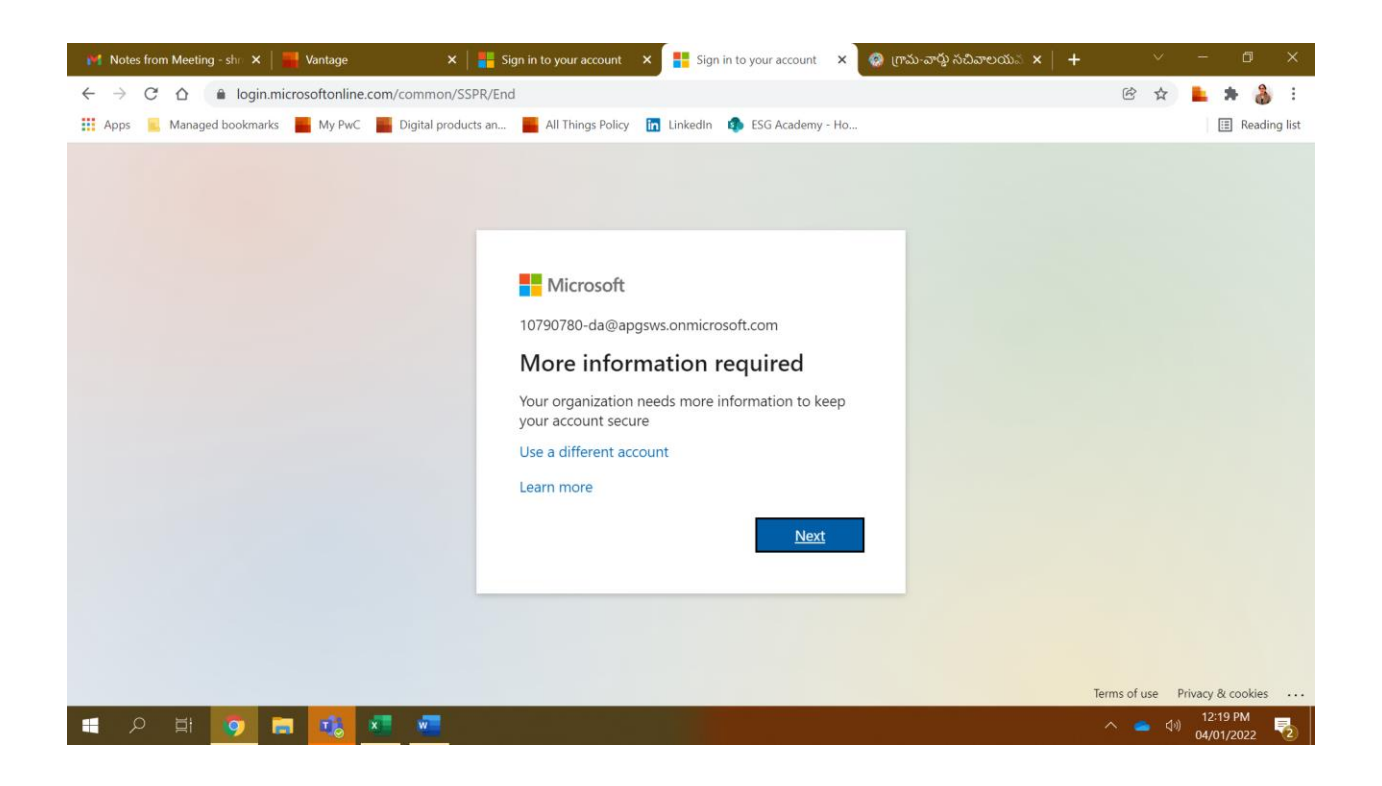

| M Notes from Meeting - sho 🗙   🚆 Vantage 🛛 🗙                                            | E Sign in to your account × E Sign in to your account ×                    | 😨 గ్రామ-వార్తు సచివాలయన 🗙 📔 🛨 🔰 🗠 👘 🗙     |
|-----------------------------------------------------------------------------------------|----------------------------------------------------------------------------|-------------------------------------------|
| $\leftarrow$ $\rightarrow$ C $\triangle$ $\bigcirc$ login.microsoftonline.com/common/oa | uth2/authorize?client_id=000000c-0000-0000-c000-000000000                  | 00&redirect_uri=https%3A%2F%2Facc 🖻 🖈 🛔 🚼 |
| 👯 Apps 🔋 Managed bookmarks 📕 My PwC 📕 Digital produc                                    | ts an 📕 All Things Policy 📊 LinkedIn 🤹 ESG Academy - Ho                    | E Reading list                            |
|                                                                                         | Microsoft<br>Pick an account                                               | ŕ                                         |
|                                                                                         | Jerripothu Chinna Srinu<br>10790780-DA@apgsws.onmicrosoft.com<br>Signed in |                                           |
|                                                                                         | Shreya Evani (IN)<br>shreya evani@pwc.com<br>Signed in                     |                                           |
|                                                                                         | A Konduru-Tahsildar<br>U6311-TEH@apgsws.onmicrosoft.com<br>Signed in       |                                           |
|                                                                                         | U10790780-<br>DA@apgsws.onmicrosoft.com                                    |                                           |
|                                                                                         | Test-DA@apgsws.onmicrosoft.com                                             |                                           |
|                                                                                         | Use another account                                                        |                                           |
| 🖷 २ म 🚺 🖬 ঝ 💶 🔤                                                                         |                                                                            | ∧ 📥 ଐ 12:20 PM 🌄                          |

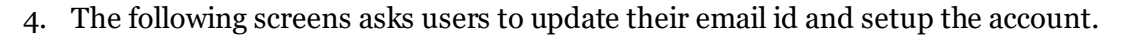

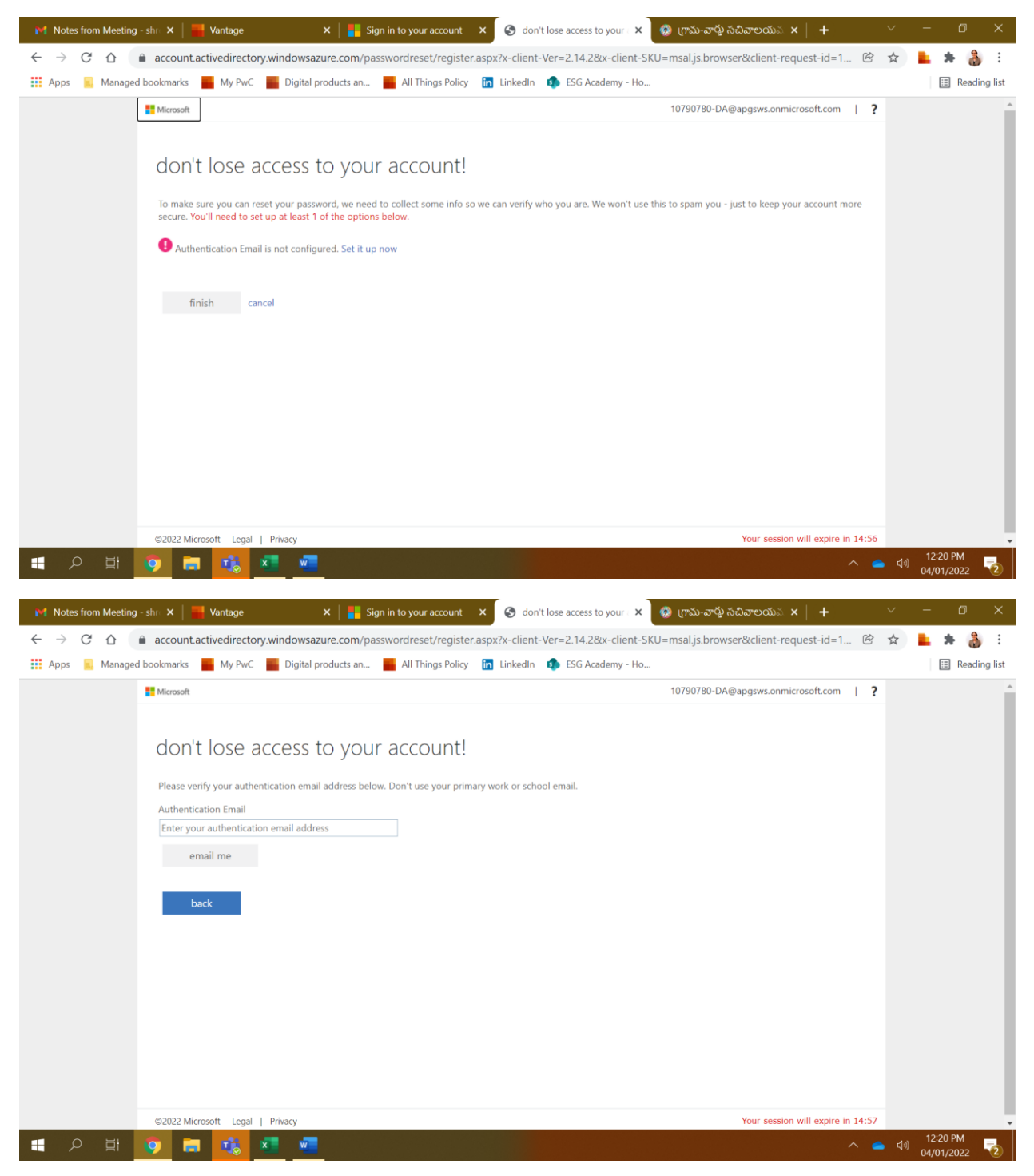

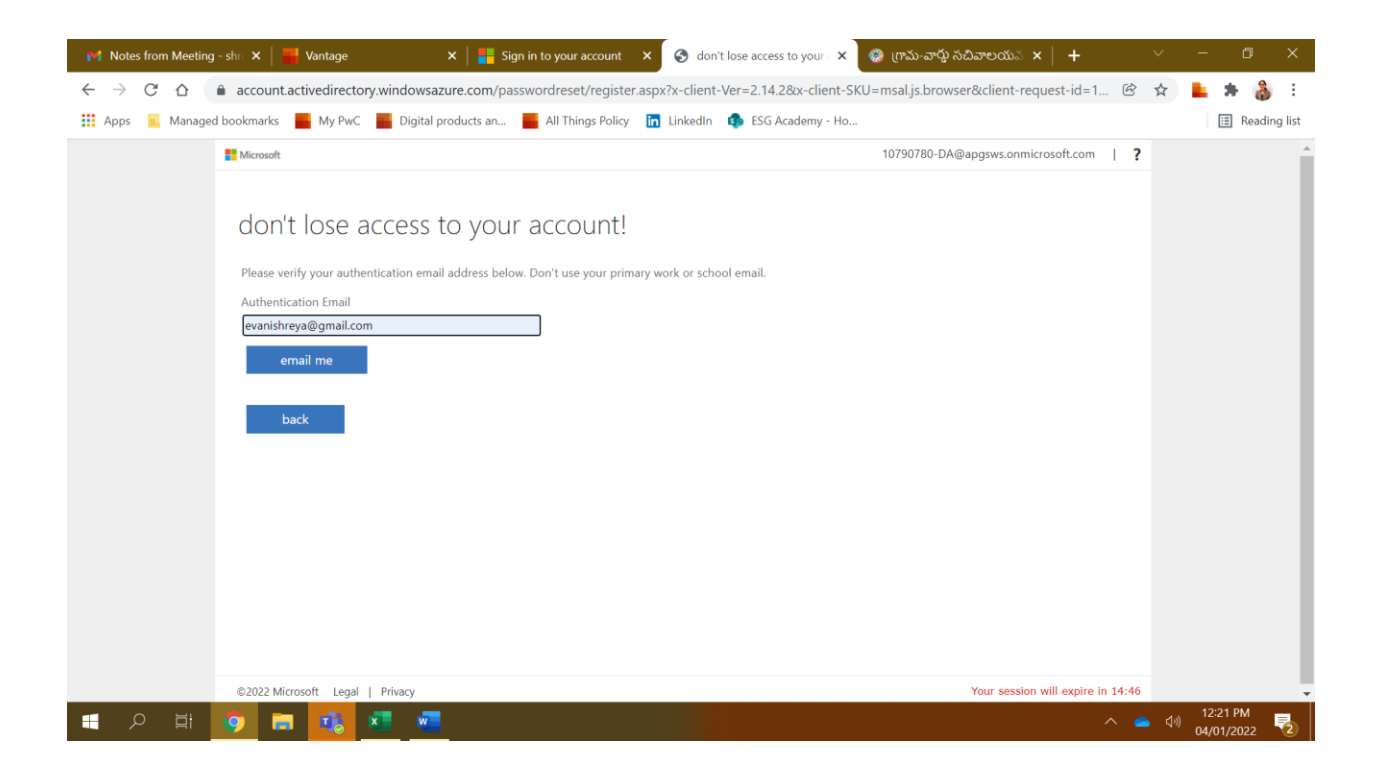

5. Once user enters email id, code is sent to their mail for authentication

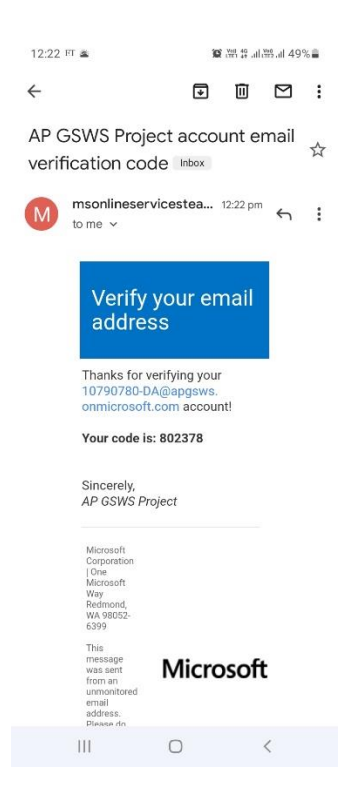

| M Notes from Meeting | g - shr 🗙 🏾 🎆 Vantage                                                                                                    | × 🛛 📒 Sign in to your account 🛛 🗙                                                                                                 | S don't lose access to your X                                                                                                  | 🧔 గ్రామ-వార్తు సచివాలయన 🗙 🛛 🕂            | ~ | - 0                        | ×         |
|----------------------|----------------------------------------------------------------------------------------------------|----------------------------------------------------------------------------------------------------|----------------------------------------------------------------------------------------------------|------------------------------------------|---|----------------------------|-----------|
| ← → C ☆              | account.activedirectory.wind                                                                                                    | owsazure.com/passwordreset/register.asp                                                                                           | x-client-Ver=2.14.2&x-client-Sk</td <td>(U=msal.js.browser&amp;client-request-id=1 ଔ</td> <td>☆</td> <td>上 🛪 🌡</td> <td>:</td> | (U=msal.js.browser&client-request-id=1 ଔ | ☆ | 上 🛪 🌡                      | :         |
| 👯 Apps 📃 Manage      | ed bookmarks 📕 My PwC 📕 D                                                                                                    | igital products an 🧧 All Things Policy 🛅                                                                                          | LinkedIn 🤹 ESG Academy - Ho                                                                                                    |                                          |   | III Read                   | ling list |
|                      | Microsoft                                                                                                    |                                                                                                    |                                                                                                    | 10790780-DA@apgsws.onmicrosoft.com   ?   |   |                            | Â         |
|                      | don't lose acce<br>Please verify your authenticatio<br>Authentication Email<br>evanishreya@gmail.com<br>email me<br>We've sent an email message co | ASS to your account!<br>n email address below. Don't use your primary w<br>intaining a verification code to your inbox.<br>verify | ork or school email.                                                                                                    |                                          |   |                            |           |
|                      | ©2022 Microsoft Legal   Priva                                                                                                    | cy                                                                                                    |                                                                                                    | Your session will expire in 14:56        |   |                            | -         |
|                      | 🦻 🖬 🐔                                                                                                    |                                                                                                    |                                                                                                    |                                          |   | ) 12:22 PM<br>) 04/01/2022 | -         |

| M Notes from Meeting -                  | - shr 🗙   🚟 Vantage                                       | 🗙 🛛 📒 Sign in to your account 🛛 🗙                                            | S don't lose access to your ×      | 🧐 గ్రామ-వార్తు సచివాలయన 🗙 📔 🕂           | ~            | - 0                    | ×       |
|-----------------------------------------|-----------------------------------------------------------|------------------------------------------------------------------------------|------------------------------------|-----------------------------------------|--------------|------------------------|---------|
| ← → C ☆ iii Apps <mark>■</mark> Managed | account.activedirectory.window bookmarks 📕 My PwC 📕 Digit | sazure.com/passwordreset/register.as<br>al products an 📕 All Things Policy [ | px?x-client-Ver=2.14.2&x-client-SK | U=msal.js.browser&client-request-id=1 🖻 | ☆            | 上 🗯 🍰                  | ng list |
|                                         | Microsoft                                                 |                                                                              |                                    | 10790780-DA@apgsws.onmicrosoft.com   ?  |              |                        | Â       |
|                                         | don't lose access                                         | to your account!                                                             |                                    |                                         |              |                        |         |
|                                         | Please verify your authentication er                      | nail address below. Don't use your primary                                   | work or school email.              |                                         |              |                        |         |
|                                         | evanishreya@gmail.com                                     |                                                                              |                                    |                                         |              |                        |         |
|                                         | email me                                                  |                                                                              |                                    |                                         |              |                        |         |
|                                         | We've sent an email message conta                         | ning a verification code to your inbox.                                      |                                    |                                         |              |                        |         |
|                                         | 802378                                                    | verify                                                                       | try again                          |                                         |              |                        |         |
|                                         | back                                                      |                                                                              |                                    |                                         |              |                        |         |
|                                         |                                                           |                                                                              |                                    |                                         |              |                        |         |
|                                         |                                                           |                                                                              |                                    |                                         |              |                        |         |
|                                         |                                                           |                                                                              |                                    |                                         |              |                        |         |
|                                         | ©2022 Microsoft Legal   Privacy                           |                                                                              |                                    | Your session will expire in 14:58       |              |                        | -       |
| II へ II                                 | 🧿 🖬 👪 🗶 🕯                                                 |                                                                              |                                    | * •                                     | <b>●</b> (•) | 12:22 PM<br>04/01/2022 | 2       |

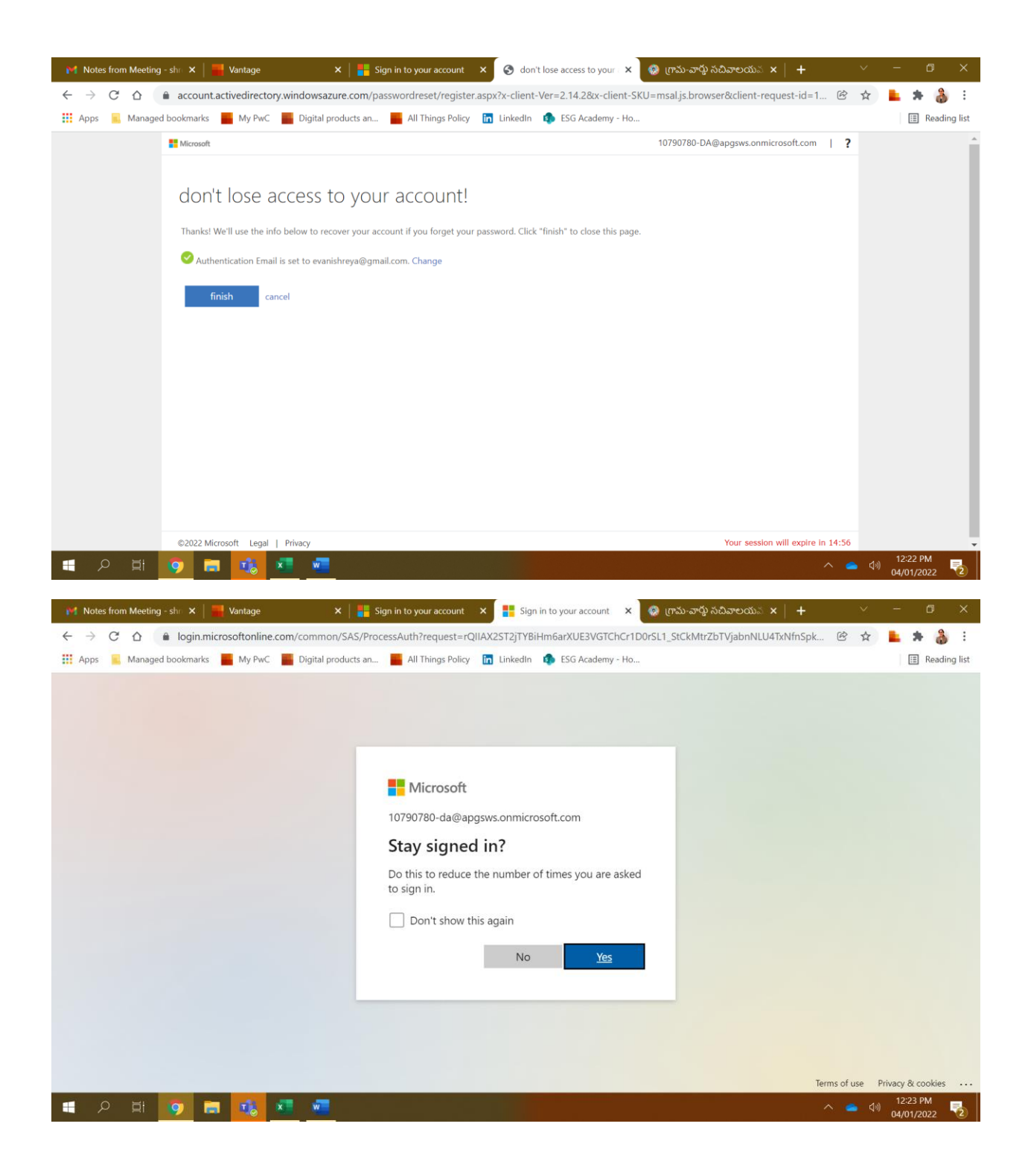

6. Once email id is setup and verified, user can login to the portal as shown below

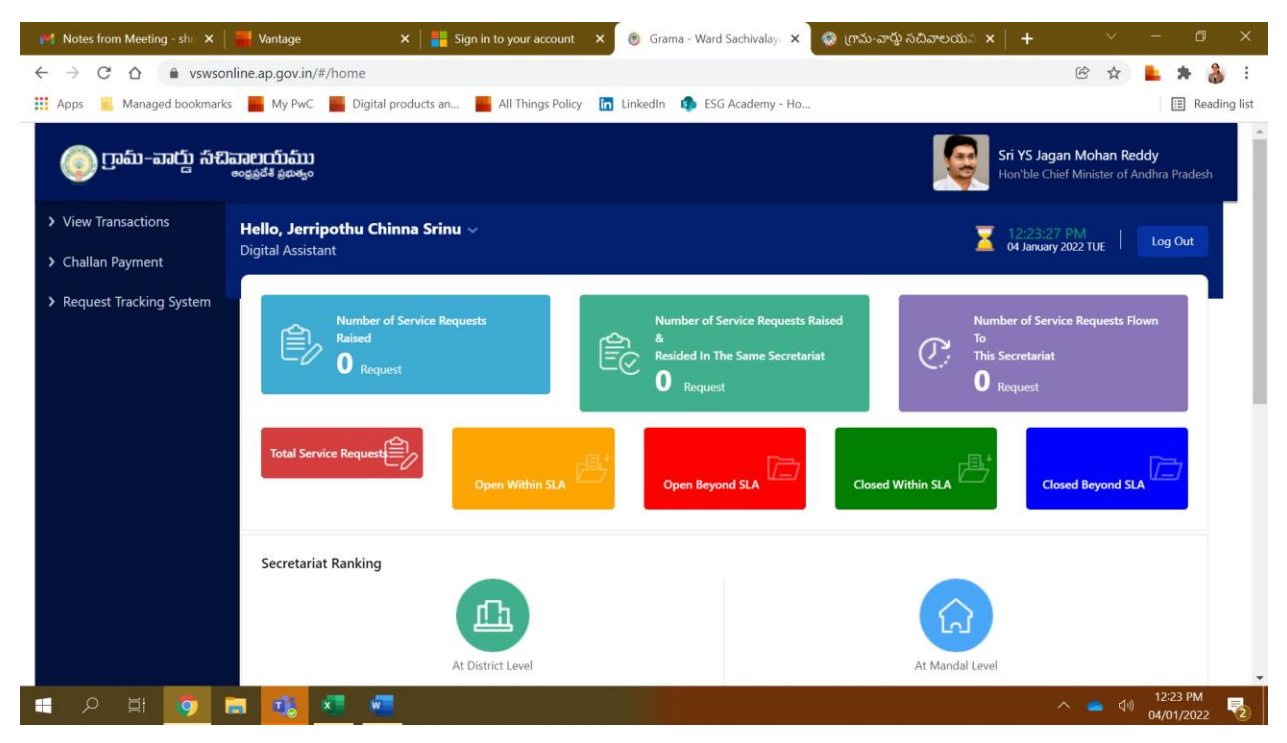